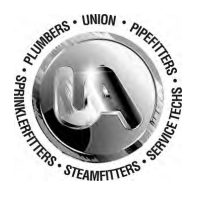

# PLUMBERS AND PIPEFITTERS LOCAL #333 FRINGE BENEFIT FUNDS

Managed for the Trustees by TIC MIDWEST 6525 Centurion Drive • Lansing, Michigan 48917-9275 TOLL-FREE 866-348-9499 • MAIN 517-321-7502 • FAX 517-321-7508 www.ua333benefits.org

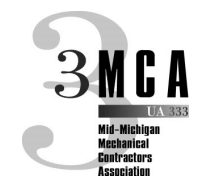

#### TO: ALL PARTICIPANTS OF THE PLUMBERS AND PIPEFITTERS LOCAL #333 FRINGE BENEFIT FUNDS RE: SECURE DOCUMENT UPLOADS VIA THE BENEFIT INQUIRY SITE

## Dear participants:

The Trustees of the Plumbers and Pipefitters Local #333 Fringe Benefit Funds would like to remind you that you may securely submit forms and documents to the Benefits Office via the secure Benefit Inquiry Site. This will alleviate postal delivery delays, etc.

As you know, you can access benefit information via the customized website at **www.ua333benefits.org**, where you can view and print communications, forms and obtain other useful information. You may continue to obtain paper copies of all benefit-related documents from the Fund Office.

In cooperation with TIC Midwest, the Third-Party Administrator, you may also view your personal account information via a secured Benefit Inquiry Site (BIS). The BIS will allow you to verify that the Benefits Office has accurate personal information about you and your family. In addition, you can review your record for up-to-date information regarding contributions made in your behalf.

From the homepage of the customized website, select Current Benefit Status under either the Health, Pension or SUB Fund menu, which will open the TIC Benefit Inquiry Site in a new browser tab. You will need to sign in using your own ID and Password. We have included an explanation of how to create your BIS account on the reverse side of this document, if you have not already done so.

Should you have any questions related to website access, please contact Greg Smith (517-327-2148) or Jamie Kline (517-327-2149) in the Fund Office. However, for questions related to your benefits, please reach out to the appropriate Plan Department at the Benefits Office, toll-free, at 866.348.9499.

### SECURE DOCUMENT UPLOADS PROCEDURE:

- Begin at the Fund's customized website, www.ua333benefits.org. Open the Health, Pension or SUB Fund menu and then click on Current Benefit Status, which will open TIC's Benefit Inquiry Site in a new browser tab.
- Enter your ID and Password. (See the reverse side of this document for instructions on how to create an account if you do not yet have one.)
- When you arrive at the Employee Menu, click on Secure Document Uploads to access that screen.
- TIPS ON SCANNING: We recommend scanning in PDF (Adobe Acrobat) format, using Black & White "quality", to minimize file size. Most scanners allow creating multi-page PDF's, thus making it easier to upload all of your scanned pages in a single file.
- Be sure to preview your scans before sending. If they are clear and legible to you, they will be clear and legible to our claims examiners.
- Note in the screenshot to the right that there are five "Attach File" upload slots. Click Browse, select the file(s) you wish to send and then click Upload Claim Files.
- By including your email address in the field above the upload slots, our system will send you a confirmation code confirming that your files were delivered.
- Files are typically delivered to our office staff within 10 minutes.

| TIC Midwest   11590 North Meridian St., Suite 600<br>Carmel, 1N 46032-4529     Phone: 317-580-8699 • Email: web support@ticmidwest.com<br>For All Website Support • Phone: 517-321-7502 • Email: web support@ticmidwest.com     Sis Menu<br>Terms & Conditions<br>Home   BENEFIT INQUIRY SITE - for - |                                                                                                    |
|----------------------------------------------------------------------------------------------------|----------------------------------------------------------------------------------------------------|
|                                                                                                    |                                                                                                    |
|                                                                                                    | Login Reset                                                                                                    |
|                                                                                                    |                                                                                                    |
|                                                                                                    | Employee Menu                                                                                                    |
| Name/Address/Birthdate Contribution Information Supplemental Unemployment Claim File Uploads Medical Reimburgement Accour Secure Document Uploads                                                                                                    | Eligibility Information Health Care Hours Pension History Information Claims Submission History Direct Deposit History Log Off System                                                          |
|                                                                                                    |                                                                                                    |
| TIP: Smaller-size files upload more quickly and are less lik<br>mode will otten help with this. Always re<br>OPTIONAL: Enter Your Email Address:                                                                                                    | hy to time out during the process. Scanning in PDF format in the Black & White<br>view your files before uploading them to verify image quality.<br>(A confirmation email will be sent to you) |
| Please Select Your Claim Files:                                                                                                    |                                                                                                    |
| Claim File 1:                                                                                                    | Browse                                                                                                    |
| Claim File 2:                                                                                                    | Browse                                                                                                    |
| Claim File 3:                                                                                                    | Browne                                                                                                    |
| Claim File 5:                                                                                                    | Browne                                                                                                    |
| Claim File 5.                                                                                                    |                                                                                                    |

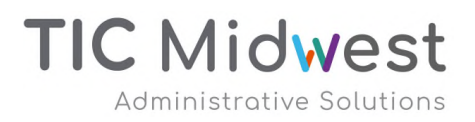

(continued on reverse side)

## (continued from reverse side)

Below are your instructions for creating your own Benefit Inquiry Site (BIS) account, for viewing your benefit information for the Plumbers and Pipefitters Local #333 Fringe Benefit Funds:

- Begin by navigating to the customized web site at http://www.ua333benefits.org
- Open the Health & Welfare, Pension or SUB Fund menu and click on Current Benefit Status. This will open either a new web browser window or tab.
- In the ID field, type your numeric Social Security Number, using no hyphens or spaces.
- In the Password field, type **9v5kmbr**. (This is a generic password used only the first time you log in). Click on the Login Button.

This will bring you to the Benefit Inquiry Site (BIS) Participant Sign-Up Screen

- Provide all of the requested information, which will include the creation of a password hint question and • answer (in case you require future password recovery) as well as a permanent password. The permanent password requirements are noted on the page.
- Click the Sign Up button to complete the process •
- Future logins will utilize your Social Security Number as the ID, along with your newly created permanent password

Note: In the event that you forget your password and happen to enter one that is incorrect, a Forgot Password link should appear along the left side of the login screen. If it does not, you can either navigate to the following URL:

## https://www.ticmidwest.com/lu/part\_sign\_up/forgot\_pass.asp

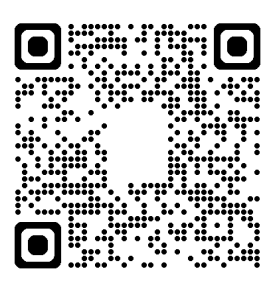

Or, scan the QR code to the right with your mobile phone to navigate there directly.

You will be asked for your first and last names, Social Security Number and mother's maiden name. After clicking the Submit button, the secret question you entered when setting up your BIS account will appear. If you enter the answer exactly as you typed it during account setup, your password will be displayed on the next screen.

If you have any difficulties either creating your account or logging in, please do not hesitate to contact Greg Smith (gsmith@ticmidwest.com, 517-327-2148) or Jamie Kline (jkline@ticmidwest.com, 517-327-2149) in the Lansing Fund Office.

For any benefit-related questions, please contact the appropriate Plan department at the Fund Office, toll-free, at 866.348.9499.